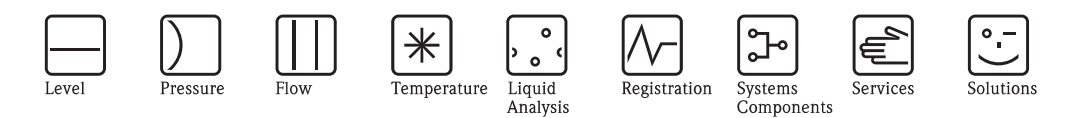

Functional Safety Manual

# Micropilot FMR50/51/52/53/54/56/57

Level-Radar for Liquids and Bulk Solids with 4 to 20 mA Output Signal

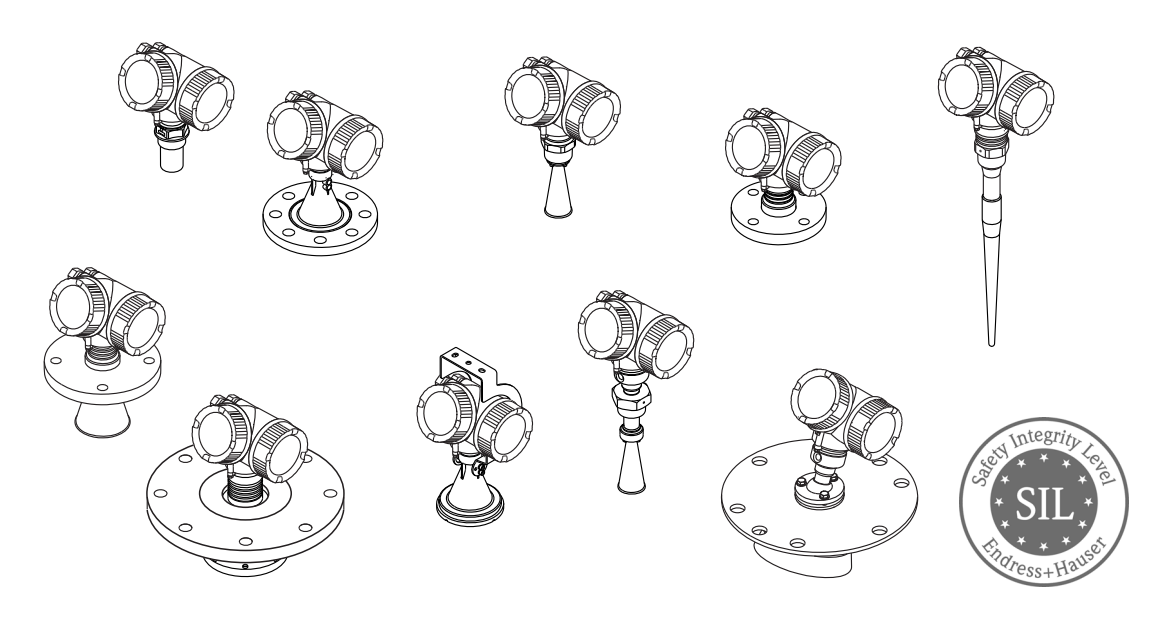

#### Application

Operating minimum (e.g. dry run protection), maximum (e.g. overfill protection) and range monitoring of liquids and bulk solids of all types in systems to satisfy particular safety systems requirements as per IEC 61508 Edition 2.0.

The measuring device fulfils the requirements concerning

- Functional safety as per IEC 61508 Edition 2.0
- Explosion protection (depending on the version)
- Electromagnetic compatibility as per EN 61326 and NAMUR recommendation NE 21
- Electrical safety as per IEC/EN 61010-1

### Your benefits

- Used for level monitoring (MIN, MAX, range) up to SIL 2 (single-channel architecture) or SIL 3 (multichannel architecture, also with homogeneous redundancy)
  - Independently assessed and certified by TÜV Rheinland as per IEC 61508 Edition 2.0
- Permanent self-monitoring
- Continuous measurement
- Non-contact measurement is virtually independent of product properties
- Easy commissioning
- Proof-test possible without demounting of the device and without variation of the level

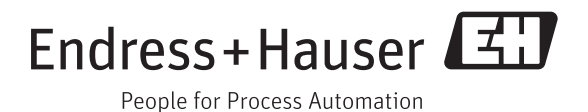

# Table of contents

| SIL Declaration of Conformity                                                                                                    |
|----------------------------------------------------------------------------------------------------|
| Introduction4                                                                                                    |
| Structure of the measuring system.4System components4Description of use as a protective system5Permitted device types6Supplementary device documentation7                                                                                                    |
| Description of the safety requirements and<br>restrictions.8Safety function8Restrictions for use in safety-related applications8Functional safety parameters9Behavior of device during operation and in case of error10Installation11Commissioning11Operation12Maintenance18 |
| Proof-test         19           Proof-test         19           Process for proof-testing         19           Repairs         22                                                                                                    |
| Repairs         22           Appendix         23                                                                                                    |
| Notes on the redundant use of multiple sensors       23         Commissioning or proof test protocol       24         Certificate       25                                                                                                    |

# SIL Declaration of Conformity

| SIL-Konformitätserk<br>Funktionale Sicherheit nach IEC 615<br>SIL Declaration of Co<br>Functional safety according to IEC 61                                                                                                    | lärung<br><sup>08</sup><br>onformity<br><sup>508</sup>                                                                                                    |  |  |  |
|----------------------------------------------------------------------------------------------------|----------------------------------------------------------------------------------------------------|--|--|--|
| Endress+Hauser GmbH+Co. KG,<br>erklärt als Hersteller, dass das Gerät<br>declares as manufacturer, that the device<br>Micropilot FMR50/51/52/53/                                                                                                    | Hauptstraße 1, 79689 Maulburg<br>'54/56/57                                                                                                    |  |  |  |
| fur den Einsatz in Schutzeinrichtungen entspr<br>zur Funktionalen Sicherheit und die Kenngröf<br>is suitable for the use in safety-instrumented s<br>and the characteristics specified in the following                                                                                                    | echend der IEC 61508 Edition 2.0 geeignet ist, wenn das Handbuch<br>Sen in der folgenden Tabelle beachtet werden:<br>ystems according to IEC 61508 Edition 2.0, if the functional safety manual<br>ng table are observed: |  |  |  |
| Gerät/Device                                                                                                    | Micropilot FMR50/51/52/53/54/56/57                                                                                                    |  |  |  |
| Handbuch zur Funktionalen Sicherheit/                                                                                                    | SD001087F/00                                                                                                    |  |  |  |
| Sicherheitsfunktion/Safety function                                                                                                    | MIN. MAX. Bereich/Range                                                                                                    |  |  |  |
| SIL                                                                                                    | 2, 3 *3                                                                                                    |  |  |  |
| HFT                                                                                                    | 0                                                                                                    |  |  |  |
| Geratetyp/Device type                                                                                                    | B<br>Lour downed words Tisk downed and                                                                                                    |  |  |  |
| SEE                                                                                                    | Low demand mode, High demand mode                                                                                                    |  |  |  |
| $PFD *^{1} T_{r} = 1 \text{ Jahr/year}$                                                                                                    | 92 %<br>1 00 × 10 <sup>-3</sup>                                                                                                    |  |  |  |
| (einkanalig/single channel)                                                                                                    | 1.07 × 10                                                                                                    |  |  |  |
| $PFD_{avg} *^{1} T_{1} = 2$ Jahre/years                                                                                                    | 2.17 × 10 <sup>-3</sup>                                                                                                    |  |  |  |
| (einkanalig/single channel)                                                                                                    |                                                                                                    |  |  |  |
| PFH                                                                                                    | 2.45 × 10 <sup>-7</sup> 1/h                                                                                                    |  |  |  |
| $\Lambda_{sd}^{-}$                                                                                                    |                                                                                                    |  |  |  |
| ν <sub>su</sub> * <sup>2</sup>                                                                                                    | 2/U F11<br>2/38 EIT                                                                                                    |  |  |  |
| $\lambda_{du}^{\star 2}$                                                                                                    | 245 FIT                                                                                                    |  |  |  |
| $\lambda_{tot}^{*2}$                                                                                                    | 3218 FIT                                                                                                    |  |  |  |
| MTBF * <sup>4</sup>                                                                                                    | 50 Jahre/years                                                                                                    |  |  |  |
| <ul> <li>** Gemäß Siemens SN29500./</li> <li>** SIL 3 bei (homogen) redundantem Einsatz. D<br/>SIL 3 for (homogen) redundantem Einsatz. D<br/>SIL 3 for (homogeneous) redundant applicatio</li> <li>** Gemäß Siemens SN29500, unter Berücksicht<br/>According to Siemens SN29500, with consideration</li> <li>** Gemäß Siemens SN29500, with consideration</li> <li>** Gerät wurde in einem vollständigen Function</li> </ul> | A Set of the andre of the electronics with functional relevance.                                                                                                    |  |  |  |
| Aaulburg, 14.12.2012                                                                                                    | -                                                                                                    |  |  |  |
| i.V. And Golz<br>(Dr. Arno Golz)<br>Leitung Zertifizierung                                                                                                    | i.V. Udo Grittke)<br>(Udo Grittke)<br>Leitung Projekt / Project Manager                                                                                                    |  |  |  |
|                                                                                                    | Endross + Houson                                                                                                    |  |  |  |

### Introduction

Note!

General information on functional safety (SIL) is available at:

www.de.endress.com/SIL (German) or www.endress.com/SIL (English) and in Competence Brochure CP002Z "Functional Safety in the Process Industry - Risk Reduction with Safety Instrumented Systems".

### Structure of the measuring system

System components

The measuring system's devices are displayed in the following diagram (example).

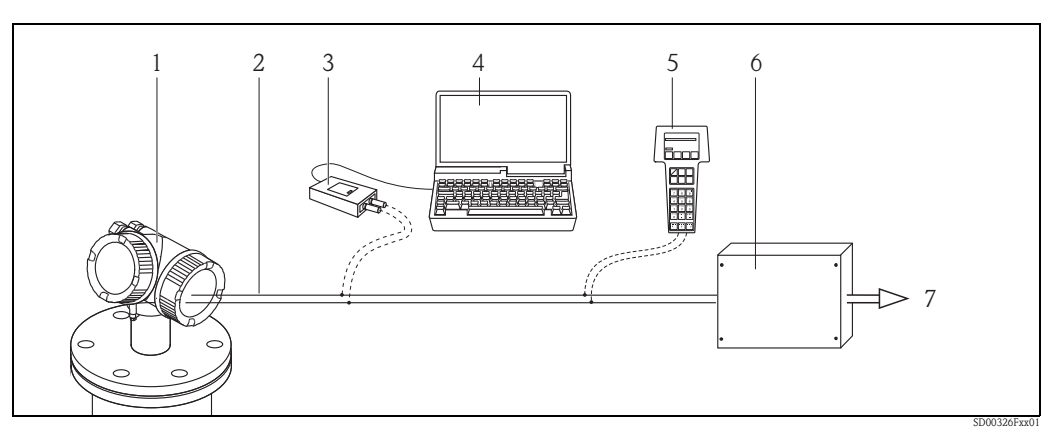

- 1 Micropilot (optional with display module SD02/SD03)
- 2 4...20 mA line
- 3 Commubox FXA191/195
- 4 Computer with operating tool, e.g. FieldCare
- 5 Field Communicator 375/475
- 6 Logic Unit, e.g. PLC, limit signal generator, ... 7
- Actuator

An analog signal (4 to 20 mA) in proportion to the level is generated in the transmitter. This is sent to a downstream logic unit (e.g. PLC, limit signal transmitter, etc.) where it is monitored to determine whether it is below or above a specified limit value.

For fault monitoring, the logic unit must recognize both HI-alarms ( $\geq$  21.0 mA) and LO-alarms ( $\leq$  3.6 mA).

# Description of use as a protective system

The Micropilot is a "downward-looking" measuring system that functions according to the ToF method (ToF = Time of Flight). The distance from the reference point (process connection of the measuring device) to the product surface is measured. High-frequency pulses are emitted by an antenna.

The pulses are reflected by the product surface, received by the electronic evaluation unit and converted into level information. This method is also known as level radar.

Typical measuring arrangement:

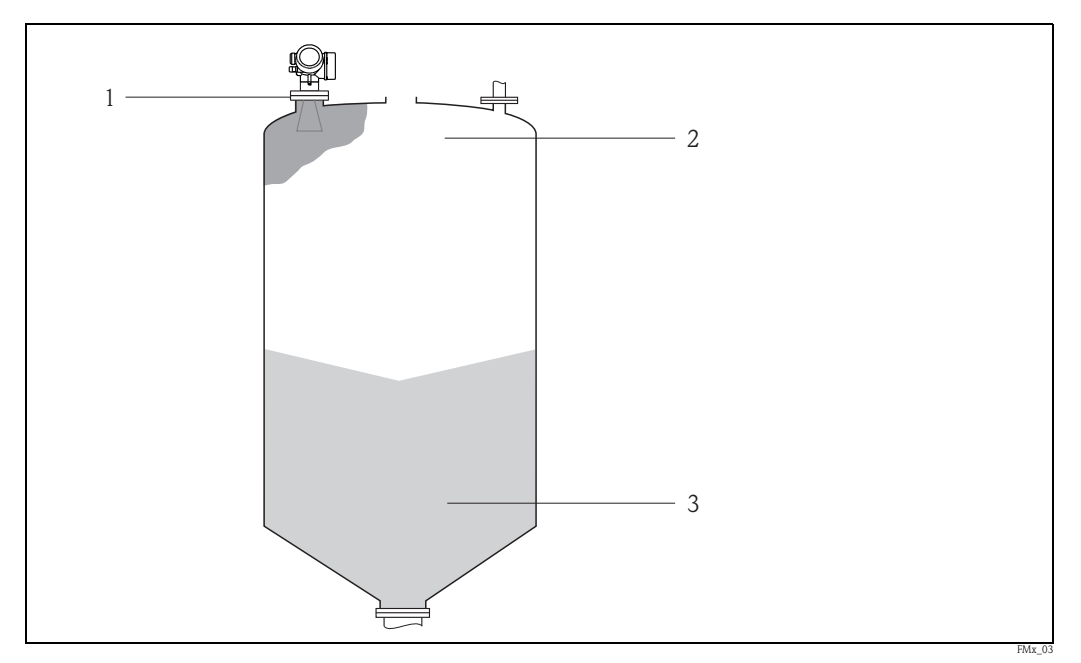

- *1 Flange: reference point of measurement*
- 2 20 mA, 100 %
- 3 4 mA, 0 %

The Micropilot can be used in this arrangement in safety instrumented systems for MIN safety, MAX safety and range monitoring.

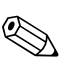

#### Note!

Correct installation is a prerequisite for safe operation of the device.

#### Permitted device types

The details pertaining to functional safety in this manual relate to the device versions listed below and are valid as of the specified software and hardware version.

Unless otherwise specified, all subsequent versions can also be used for safety instrumented systems. A modification process according to IEC 61508 is applied for device changes.

| Feature | Designation                                   | Version                                                                                                    |
|---------|-----------------------------------------------|----------------------------------------------------------------------------------------------------|
| 010     | Approval                                      | all                                                                                                    |
| 020     | Power Supply; Output                          | A, B*1, C*2, K                                                                                                    |
| 030     | Display; Operation                            | all                                                                                                    |
| 040     | Housing                                       | all                                                                                                    |
| 050     | Electrical Connection                         | all                                                                                                    |
| 070     | Antenna                                       | all                                                                                                    |
| 090     | Seal<br>(only FMR51/54/57)                    | all                                                                                                    |
| 100     | Process Connection                            | all                                                                                                    |
| 110     | Air Purge Connection<br>(only FMR57)          | all                                                                                                    |
| 500     | Additional Operation<br>Language              | all                                                                                                    |
| 540     | Application Package                           | all                                                                                                    |
| 550     | Calibration                                   | all                                                                                                    |
| 570     | Service                                       | all                                                                                                    |
| 580     | Test; Certificate<br>(only FMR51/52/53/54/57) | all                                                                                                    |
| 590     | Additional Approval                           | LA<br>An additional selection of any further versions is possible.                                                                                                  |
| 610     | Accessory Mounted                             | all                                                                                                    |
| 620     | Accessory Enclosed                            | all                                                                                                    |
| 850     | Firmware Version                              | If no version is selected here, the latest SIL-enabled SW is supplied.<br>Alternatively, the following SW version may be selected:<br>78 (01.00.zz, HART, DevRev01) |

Valid device versions for safety-related use:

\*<sup>1</sup> For this version with current output and switch output, only the current output (terminals 1 and 2) is approved for safety functions. The switch output can, if necessary, be wired for non-safety-oriented purposes.

\*2 For this version with 2 current outputs, only the first output (terminals 1 and 2) is approved for safety functions. The second output can, if necessary, be wired for non-safety-oriented purposes.

Valid firmware version: as of 01.00.zz ( $\rightarrow$  nameplate of the device) Valid hardware version (electronics): as of date of production 17.12.2012 ( $\rightarrow$  nameplate of the device)

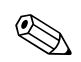

Note!

SIL certified devices are marked with the following symbol on the nameplate: (SIL)

| Supplementary device<br>documentation | Documentation                                                                                                    | Contents                                                                                                    | Comment                                                                                                    |
|---------------------------------------|----------------------------------------------------------------------------------------------------|----------------------------------------------------------------------------------------------------|----------------------------------------------------------------------------------------------------|
|                                       | Technical Information<br>TI01039F/00 (FMR50)<br>TI01040F/00 (FMR51/52)<br>TI01041F/00 (FMR53/54)<br>TI01042F/00 (FMR56/57)                  | <ul> <li>Technical data</li> <li>Instructions on accessories</li> </ul>                                                                                                    | <ul> <li>The documentation is supplied with<br/>the device in pdf format on a CD.</li> <li>The documentation is also available on<br/>the Internet.</li> <li>→ www.endress.com.</li> </ul> |
|                                       | Operating Instructions<br>(HART)<br>BA01045F/00 (FMR50)<br>BA01049F/00 (FMR51/52)<br>BA01050F/00 (FMR53/54)<br>BA01048F/00 (FMR56/57)       | <ul> <li>Basic safety instructions</li> <li>Product description</li> <li>Incoming acceptance and product<br/>identification</li> <li>Storage, Transport</li> <li>Mounting</li> <li>Electrical connection</li> <li>Operating options</li> <li>Device integration via the<br/>HARTprotocol</li> <li>Commissioning</li> <li>Trouble shooting</li> <li>Repairs</li> <li>Maintenance</li> <li>Accessories</li> <li>Return</li> <li>Disposal</li> <li>Overview of the operating menu</li> <li>Description of device parameters</li> </ul> | <ul> <li>The documentation is supplied with the device in pdf format on a CD.</li> <li>The documentation is also available on the Internet.</li> <li>→ www.endress.com.</li> </ul>         |
|                                       | Brief Operating Instructions<br>(HART)<br>KA01099F/00 (FMR50)<br>KA01100F/00 (FMR51/52)<br>KA01101F/00 (FMR53/54)<br>KA01102F/00 (FMR56/57) | <ul> <li>Basic safety instructions</li> <li>Product description</li> <li>Incoming acceptance and product<br/>identification</li> <li>Storage, Transport</li> <li>Mounting</li> <li>Electrical connection</li> <li>Commissioning</li> </ul>                                                                                                    | <ul> <li>The documentation is supplied with the device in pdf format on a CD.</li> <li>The documentation is also available on the Internet.</li> <li>→ www.endress.com.</li> </ul>         |
|                                       | Description of Device Parameters<br>GP01014F/00                                                                                             | <ul> <li>Operating options</li> <li>Overview of the operating menu</li> <li>The "Expert" menu</li> </ul>                                                                                                    | <ul> <li>The documentation is supplied with the device in pdf format on a CD.</li> <li>The documentation is also available on the Internet.</li> <li>→ www.endress.com.</li> </ul>         |
|                                       | Safety instructions depending<br>on the selected version<br>"Approval"                                                                      | <ul> <li>Safety, installation and operating<br/>instructions for devices, which are<br/>suitable for use in potentially<br/>explosive atmospheres or as overfill<br/>protection (WHG, German Water<br/>Resources Act).</li> </ul>                                                                                                    | Additional safety instructions<br>(XA, ZE) are supplied with certified device<br>versions.<br>Please refer to the nameplate for the<br>relevant safety instructions.                       |

| Safety function                                         | The measuring system's safety functions are:                                                                                                    |  |  |  |  |  |
|---------------------------------------------------------|----------------------------------------------------------------------------------------------------|--|--|--|--|--|
|                                                         | <ul> <li>Maximum level limit monitoring (overfill protection)</li> <li>Minimum level limit monitoring (dry run protection)</li> <li>Level range monitoring</li> </ul>                                                                                                    |  |  |  |  |  |
|                                                         | The safety functions include level measurement of a liquid or bulk solid.                                                                                                    |  |  |  |  |  |
|                                                         | Safety-related signal:                                                                                                    |  |  |  |  |  |
|                                                         | The Micropilot's safety-related signal is the 4 to 20 mA analog output signal.<br>All safety measures refer to this signal exclusively.                                                                                                    |  |  |  |  |  |
|                                                         | For devices with current output and switch output (feature 020, version "B" in the product structure), only the current output (terminals 1 and 2) is approved for safety functions. The switch output (terminals 3 and 4) can, if necessary, be wired for non-safety-oriented purposes.                                                             |  |  |  |  |  |
|                                                         | For devices with two current outputs (feature 020, version "C" in the product structure), only the first current output (terminals 1 and 2) is approved for safety functions. The second output (terminals 3 and 4) can, if necessary, be wired for non-safety-oriented purposes.                                                                    |  |  |  |  |  |
|                                                         | The Micropilot additionally communicates for information only via HART and contains all HART features with additional device information.                                                                                                    |  |  |  |  |  |
|                                                         | The safety-related output signal is fed to a downstream logic unit, e.g. a programmable logic controller or a limit signal transmitter where it is monitored for the following:                                                                                                    |  |  |  |  |  |
|                                                         | <ul> <li>Exceeding and/or deceeding a specified level limit.</li> <li>The occurrence of a fault, e.g. error current (≤ 3.6 mA, ≥ 21.0 mA, interruption or short-circuit of the signal line).</li> </ul>                                                                                                    |  |  |  |  |  |
|                                                         | Note!<br>In case of fault it must be ensured that the equipment under control achieves or maintains a safe state.                                                                                                    |  |  |  |  |  |
| Restrictions for use in safety-<br>related applications | The measuring system must be used correctly for the specific application, taking into account the medium properties and ambient conditions. Carefully follow instructions pertaining to critical process situations and installation conditions from the Operating Instructions.                                                                     |  |  |  |  |  |
|                                                         | The application-specific limits must be observed.                                                                                                    |  |  |  |  |  |
|                                                         | Information on the safety-related signal, $\rightarrow \triangleq 8$ , "Safety function".<br>The specifications from the Operating Instructions ( $\rightarrow \triangleq 7$ , "Supplementary device documentation") must not be exceeded.                                                                                                    |  |  |  |  |  |
|                                                         | The following restriction also applies to safety-related use:                                                                                                    |  |  |  |  |  |
|                                                         | <ul> <li>The accuracy of the 4 to 20 mA safety-related output signal is ±2 %.</li> <li>Strong, pulse-like electromagnetic interferences at the supply line may result in short-term (&lt; 1 s) deviations ≥ ±2 % of the output signal.<br/>Therefore, a filter with a time constant ≥ 1 s should be applied in the downstream logic unit.</li> </ul> |  |  |  |  |  |
|                                                         |                                                                                                    |  |  |  |  |  |

# Description of the safety requirements and restrictions

#### Functional safety parameters

The table shows the specific functional safety parameters:

| Characteristic as per IEC 61508                   | Value                                                                                                    |
|---------------------------------------------------|----------------------------------------------------------------------------------------------------|
| Safety function                                   | MIN, MAX, Range                                                                                                    |
| SIL                                               | SIL 2 (single-channel architecture 1001),<br>SIL 3 (multi-channel architecture, also with homogeneous<br>redundancy, e.g. 1002, 2003)                                                                                                    |
| HFT                                               | 0                                                                                                    |
| Device type                                       | В                                                                                                    |
| Mode of operation                                 | Low demand mode, High demand mode                                                                                                    |
| SFF                                               | 92 %                                                                                                    |
| MTTR                                              | 8 h                                                                                                    |
| Recommended time interval for proof-testing $T_1$ | 2 years                                                                                                    |
| $\lambda_{sd}$                                    | 15 FIT                                                                                                    |
| $\lambda_{su}$                                    | 520 FIT                                                                                                    |
| $\lambda_{dd}$                                    | 2438 FIT                                                                                                    |
| $\lambda_{du}$                                    | 245 FIT                                                                                                    |
| $\lambda_{tot} * 1$                               | 3218 FIT                                                                                                    |
| $PFD_{avg}$ for $T_1 = 1$ year * <sup>2</sup>     | 1.09 × 10 <sup>-3</sup>                                                                                                    |
| $PFD_{avg}$ for $T_1 = 2$ years *2                | 2.17 × 10 <sup>-3</sup>                                                                                                    |
| PFH                                               | 2.45 × 10 <sup>-7</sup> 1/h                                                                                                    |
| MTBF *1                                           | 50 years                                                                                                    |
| Diagnostic test interval * <sup>3</sup>           | 30 min                                                                                                    |
| Fault reaction time $*^4$                         | 30 s                                                                                                    |
| System reaction time * <sup>5</sup>               | <ul> <li>In "Increased safety mode":</li> <li>for "Medium type = Liquid":<br/>dependent on the "Tank type" parameter:<br/>"Workbench test" (not recommended during operation): &lt; 1 s<br/>"Bypass/pipe": &lt; 5 s<br/>"Storage vessel": &lt; 40 s<br/>all others: &lt; 20 s</li> <li>for "Medium type = Solid":<br/>dependent on the parameters "Max. filling speed solid" and<br/>"Max. draining speed solid" for filling or draining, respectively:<br/>"No filter/test" (not recommended during operation): &lt; 1 s<br/>"Very fast &gt; 8 m (26 ft)/h": &lt; 10 s<br/>"Fast &lt; 8 m (26 ft)/h": &lt; 70 s<br/>"Medium &lt; 4 m (13 ft)/h": &lt; 340 s<br/>"Slow &lt; 1 m (3.3 ft)/h": &lt; 340 s<br/>"Very slow &lt; 0.5 m (1.6 ft)/h": &lt; 910 s</li> <li>In "Expert mode":<br/>freely configurable, shortest response time:<br/>for level measurement: 1 s</li> </ul> |

\*1 According to Siemens SN29500. This value takes into account failure types relevant to the function of the electronic components without soft errors.

\*2 Valid for ambient temperatures up to 40°C. Where the average temperature when in continuous use is in the region of 50°C, a factor of 1.3 should be taken into account.

\*<sup>3</sup> During this time, all diagnostic functions are executed at least once.

\*<sup>4</sup> Time between error detection and error response.

\*<sup>5</sup> Step response time as per DIN EN 61298-2. For steps greater than 175 mm/6.89 in (FMR50/51/52/53/54) or 400 mm/15.7 in (FMR56/57) the step response time may exceed these values.

PFD<sub>avg</sub> as a function of the proof-testing interval, in the case that the proof-test detects all dangerous undetected failures:

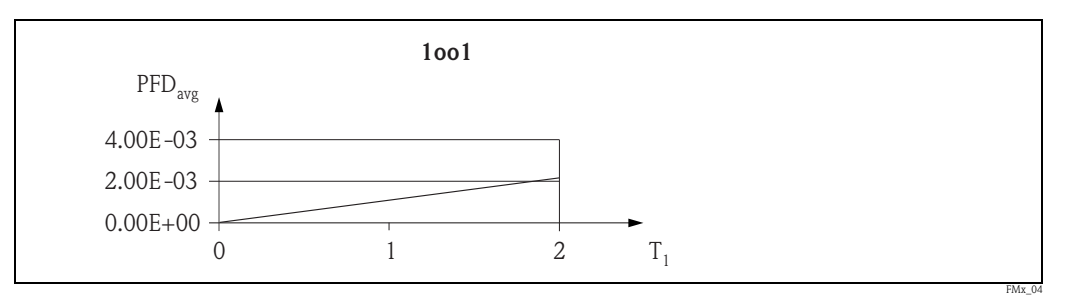

*T<sub>1</sub> Proof-test interval* 

#### Dangerous undetected failures in this scenario:

An incorrect output signal that deviates from the real value by more than 2 %, but is still in the range of 4 to 20 mA, is considered a dangerous, undetected failure.

#### Useful lifetime of electrical components:

The established failure rates of electrical components apply within the useful lifetime as per IEC 61508-2, section 7.4.9.5 note 3.

In accordance with DIN EN 61508-2, Note NA4, appropriate measures taken by the manufacturer and

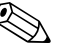

Note!

Behavior of device during operation and in case of error

#### Device behavior when switched on

operator can extend the useful lifetime.

When switched on, the device runs through a diagnostic phase lasting approx. 30 seconds. During this time, the current output is at error current. For approx. 5 seconds during the diagnostic phase, this current is  $\leq$  3.6 mA.

After that, depending on the setting of the "Start-up mode" parameter, the current is:

- at the MIN value:  $\leq 3.6$  mA
- at the MAX value:  $\geq 21$  mA.

During the diagnostic phase, no communication is possible via the service interface (CDI) or via HART.

#### Behavior of device on demand

The device outputs a current value corresponding to the limit value to be monitored. This value must be monitored and processed further in an attached logic unit.

#### Device response in the event of alarms or warnings

#### Fault current

In the event of an alarm, the output current is set to the configured value of  $\leq 3.6$  mA or  $\geq 21$  mA.

In some cases (e.g. failure of power supply, a cable open circuit and faults in the current output itself, where the error current  $\ge 21$  mA cannot be set), output currents  $\le 3.6$  mA irrespective of the configured fault current can occur.

In some other cases (e.g. short circuit of cabling), output currents  $\geq 21$  mA can occur irrespective of the configured fault current.

For alarm monitoring, the logic unit must therefore be able to recognize both HI-alarms ( $\geq$  21 mA) and LO-alarms ( $\leq$  3.6 mA).

#### Alarm and warning messages

Additional information is provided by the alarm and warning messages in the form of error codes and associated clear text messages.

The following table shows the correlation between the error code and the current output.

| Error code*1 | Current output (message type)   | Note                     |
|--------------|---------------------------------|--------------------------|
| Fxxx         | $\geq$ 21 mA or $\leq$ 3.6 mA   | xxx = three-digit number |
| Мххх         | corresponding to measuring mode | xxx = three-digit number |
| Сххх         | corresponding to measuring mode | xxx = three-digit number |
| Sxxx         | corresponding to measuring mode | xxx = three-digit number |

#### Exceptions:

| Error code*1 | Current output (message type) | Note                    |
|--------------|-------------------------------|-------------------------|
| M272         | $\geq$ 21 mA or $\leq$ 3.6 mA | Main electronic failure |
| C484         | $\geq$ 21 mA or $\leq$ 3.6 mA | Simulation failure mode |
| S942         | $\geq$ 21 mA or $\leq$ 3.6 mA | In safety distance      |

\*<sup>1</sup> The error codes are listed in the Operating Instructions.

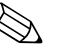

#### Note!

When SIL locking is active on the device, additional diagnostics are activated (e.g. a comparison between the readback-current with the nominal value). If one of these diagnostics results in an error message (e.g. F803 loop current) and the SIL locking is then deactivated, the error message remains while the error persists, even if the diagnostics is no longer active in the unlocked state.

In this case, the device must be disconnected briefly from the power supply (e.g. by unplugging the terminals). When the device is then restarted, a self-check is carried out, and the error message is reset where applicable.

Mounting and wiring The mounting and wiring of the device is described in the accompanying Operating Instructions (  $\rightarrow$   $\geqq$  7, "Supplementary device documentation"). Mounting orientation

The permitted mounting orientations of the device are described in the Operating Instructions.

Commissioning

Installation

Commissioning of the device is described in the accompanying Operating Instructions ( $\rightarrow \square 7$ , "Supplementary device documentation").

#### Operation

#### Calibration of the measuring point

Calibration of the measuring point is described in the Operating Instructions.

Check the initial factory setting of the E (zero point) and F (range) parameters in accordance with the desired measuring range and correct if necessary.

#### Methods of device configuration

When using the devices in process control safety systems, the device configuration must comply with two requirements:

- 1. Confirmation concept: Proven, independent testing of safety-related parameters entered.
- Locking concept: Locking of the device once configuration is complete (as required by IEC 61511-1 §11.6.4 and NE 79 §3).

To activate SIL mode, the Micropilot must run through an operating sequence, during which the device can be operated by means of the device display or any Asset Management Tool (FieldCare, Pactware, AMS, PDM, Field Communicator 375, ...), for which integration is available.

Two methods of configuring the device are provided, which differ mainly with regard to the confirmation concept:

1. "Increased safety mode"

While running through the commissioning sequence here, critical parameters which control functions in the safety path are either set automatically by the device to safe values or transferred to the display/ operating tool via an alternative data format, to enable checking of the setting. This mode can be used for standard applications.

As there are only a few safety-related parameters which can be freely configured, the risk of operating errors is greatly reduced, and the level in the tank does not need to be changed during commissioning in order to check the settings.

2. "Expert mode"

A larger number of safety-related parameters can be freely configured here. This means that the device difficult applications can be adapted to. However, the settings must be checked by directly approaching the level in the tank.

A detailed description of both modes is provided in the following sections.

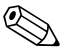

#### Note!

It is only in the case of SIL devices (feature 590 "Additional Approval", version "LA", "SIL declaration of conformity") that the SIL commissioning sequence is visible on the display and in external operating tools. For this reason, SIL locking can only be activated on these devices.

#### Locking in increased safety mode

To commission the device, carry out and document the following steps in the order shown (template  $\rightarrow \ge 24$ ).

- Reset device. To do this, select "Diagnostics > Device reset > To factory defaults" or "Diagnostics > Device reset > To delivery settings". This resets all parameters to defined values.
- Carry out configuration. The configuration procedure and the meaning of the individual parameters are described in the Operating Instructions.
   The following participant must be taken into account.

The following restrictions must be taken into account:

| Description                                                                                                    | Parameter | displayed        |                                                                                                    |                                                                                                    |
|----------------------------------------------------------------------------------------------------|-----------|------------------|----------------------------------------------------------------------------------------------------|----------------------------------------------------------------------------------------------------|
| These parameters affect the safety function.<br>However, they may be freely configured in<br>accordance with the application.<br>In increased safety mode, it is necessary to<br>confirm the configured values during the<br>remainder of the commissioning process.<br>Confirmation is not required in expert mode.<br>Recommendation: Note configured values! | Setup     | > Level          | <pre>&gt; Tank type *1<br/>&gt; Tube diameter *1, *2<br/>&gt; Bin type *3<br/>&gt; Max. filling speed *3<br/>&gt; Max. draining speed *3<br/>&gt; Empty calibration<br/>&gt; Full calibration</pre> |                                                                                                    |
|                                                                                                    |           | > Advanced setup | > Level                                                                                                    | > Advanced process conditions<br>> Tank/silo height                                                                                                    |
| These parameters affect the safety function<br>and are not freely configurable in increased<br>safety mode. Instead, they are automatically<br>set by the device at the start of the SIL/WHG<br>confirmation to the safety-oriented values<br>mentioned.<br>If these parameters are to be set to other<br>values, expert mode must be selected.                 | Setup     | > Advanced setup | <ul><li>&gt; Level</li><li>&gt; Linearization</li><li>&gt; Curr.output 1</li><li>&gt; Display</li></ul>                                                                                             | <ul> <li>&gt; Level correction = 0</li> <li>&gt; Linearization type = None</li> <li>&gt; Assign current output = Level</li> <li>&gt; Damping = 0</li> <li>&gt; Backlight = Disable</li> </ul>                                                                                  |
|                                                                                                    | Expert    | > Sensor         | > Level<br>> Safety sett.                                                                                                    | <ul> <li>&gt; Distance offset = 0</li> <li>&gt; L max. drain speed = 0</li> <li>&gt; L max. fill speed = 0</li> <li>&gt; Level limit mode = Off</li> <li>&gt; Output mode = Level</li> <li>&gt; Jump delay echo lost = Off</li> <li>&gt; Delay time echo lost = 3 s</li> </ul> |
|                                                                                                    |           | > Output         | > Curr.output 1                                                                                                    | > Turn down = Off<br>> Measuring mode = Standard                                                                                                    |
|                                                                                                    |           | > Communication  | > Configuration                                                                                                    | > HART address = 0                                                                                                    |

| Description                                                                                                    | Parameter displayed                                                                                                    |                  |                                                                                                    |                                                                                                    |
|----------------------------------------------------------------------------------------------------|----------------------------------------------------------------------------------------------------|------------------|----------------------------------------------------------------------------------------------------|----------------------------------------------------------------------------------------------------|
| These parameters affect the safety function<br>and are automatically set by the device when                                                                                                    | Setup                                                                                                    | > Advanced setup | > Level                                                                                                    | > Max. draining speed<br>> Max. filling speed                                                                                                    |
| configuring higher-ranking parameters<br>(known as application parameters).<br>This indirect setting is permitted in increased<br>safety mode. However, it is not permitted to<br>change the parameters directly.<br>If these parameters were changed directly,<br>only expert mode is available for selection in<br>the SIL/WHG confirmation. | Env. curve > Envelope curve statistic<br>> Envelope statistics down<br>> Envelope statistics up<br>> Envelope smoothing mode<br>> Asymmetric envelope smoothing near down<br>> Asymmetric envelope smoothing near up<br>> Asymmetric envelope smoothing far down<br>> Asymmetric envelope smoothing far up<br>> Envelope smoothing far up<br>> Envelope smoothing |                  |                                                                                                    |                                                                                                    |
|                                                                                                    | Expert                                                                                                    | > Sensor         | <ul><li>&gt; Sensor prop.</li><li>&gt; Distance</li><li>&gt; Safety sett.</li></ul>                                                                               | <ul> <li>&gt; HF module mode</li> <li>&gt; Dead time</li> <li>&gt; Integration time</li> <li>&gt; Max. integration time</li> <li>&gt; Delta at integration time</li> <li>&gt; Echo lost window right</li> <li>&gt; Echo lost window left</li> <li>&gt; Draining filter</li> <li>&gt; Filling filter</li> </ul> |
|                                                                                                    |                                                                                                    |                  | > Weighting curves                                                                                                    | <ul> <li>&gt; Weighting curve selection</li> <li>&gt; FAC window size</li> <li>&gt; FAC offset</li> <li>&gt; FMC window size</li> <li>&gt; FMC offset</li> <li>&gt; IEC offset</li> </ul>                                                                                                    |
|                                                                                                    |                                                                                                    |                  | > Mapping                                                                                                    | > Map offset<br>> Mapping window size                                                                                                    |
|                                                                                                    |                                                                                                    |                  | > Echo adjust.fine                                                                                                    | <ul> <li>&gt; First echo factor</li> <li>&gt; Fine adjustment mode</li> <li>&gt; Parabolic fit window size</li> <li>&gt; Marsen echo distance</li> </ul>                                                                                                    |
|                                                                                                    |                                                                                                    |                  | > Tank bottom eval                                                                                                    | <ul> <li>&gt; Merging echo distance</li> <li>&gt; Merging ratio</li> <li>&gt; Tank bottom range</li> <li>&gt; Min. amplitude TBD</li> <li>&gt; Lower level area</li> </ul>                                                                                                    |
|                                                                                                    |                                                                                                    |                  | > Echo tracking                                                                                                    | <ul> <li>&gt; Evaluation mode</li> <li>&gt; Window size tracking</li> <li>&gt; Maximal track counter</li> </ul>                                                                                                    |
| These parameters affect the safety function<br>and cannot be freely configured neither in<br>increased safety mode nor in expert mode.<br>Instead they are automatically set at the start<br>of the SIL/WHG confirmation to the<br>safety-oriented values mentioned                                                                            | Setup                                                                                                    | > Advanced setup | > Safety sett.                                                                                                    | > Output echo lost = Alarm                                                                                                    |
|                                                                                                    | Diagnostics                                                                                                    | > Simulation     | <ul> <li>&gt; Assign measurement va</li> <li>&gt; Simulation current outp</li> <li>&gt; Simulation device alarm</li> <li>&gt; Simulation diagnostic ev</li> </ul> | riable = Off<br>but 1 = Off<br>h = Off<br>vent = 65533                                                                                                    |
|                                                                                                    | Expert                                                                                                    | > Sensor         | > Distance                                                                                                    | > Hysteresis = 0<br>> Velocity filter = Off                                                                                                    |

| Description                                                                                                    | Parameter                                             | displayed        |                    |                                                                                                    |
|----------------------------------------------------------------------------------------------------|-------------------------------------------------------|------------------|--------------------|----------------------------------------------------------------------------------------------------|
| These parameters affect the safety function.                                                                                                    | Setup                                                 | > Advanced setup | > Level            | > Medium type<br>> Blocking distance                                                                              |
| state of the device, only expert mode is                                                                                                    |                                                       |                  | > Curr.output 1    | > Current span                                                                                                    |
| available for selection in the SIL/WHG confirmation.                                                                                                    | Env. curve > Asymmetric envelope smoothing near dist. |                  |                    |                                                                                                    |
|                                                                                                    | Expert                                                | > Sensor         | > Sensor prop.     | > Sensor type<br>> Antenna ext.len.                                                                               |
|                                                                                                    |                                                       |                  |                    | > Antenna ext. diameter<br>> Microfactor                                                                          |
|                                                                                                    |                                                       |                  |                    | <ul><li>&gt; Antenna zero distance</li><li>&gt; Cable zero distance</li></ul>                                     |
|                                                                                                    |                                                       |                  | > Distance         | <ul> <li>&gt; Inactive length</li> <li>&gt; Blocking dist. evaluation mode</li> </ul>                             |
|                                                                                                    |                                                       |                  | > Gas phase comp.  | > GPC mode<br>> Gas phase compensation factor                                                                     |
|                                                                                                    |                                                       |                  |                    | > Reference distance<br>> Reference echo window<br>> Reference echo threshold                                     |
|                                                                                                    |                                                       |                  | > Weighting curves | <ul> <li>Const. GPC factor</li> <li>Max Value EWC</li> </ul>                                                      |
|                                                                                                    |                                                       |                  | > Mapping          | > Map gap                                                                                                    |
|                                                                                                    |                                                       |                  | > First echo lact. | <ul> <li>&gt; First echo factor</li> <li>&gt; Fix factor EWC</li> <li>&gt; First coho factor threshold</li> </ul> |
|                                                                                                    |                                                       |                  | > Echo adjust.fine | > First echo factor threshold<br>> Edge correction                                                                |
| These parameters affect the safety function.<br>If the settings differ from the permitted values<br>mentioned, the SIL/WHG confirmation is<br>canceled automatically, and the device cannot<br>be locked neither in increased safety mode<br>nor in expert mode. | Setup                                                 | > Advanced setup | > Curr.output 1    | > Failure mode = "Min" or "Max"                                                                                   |
|                                                                                                    | Expert                                                | > Output         | > Curr.output 1    | > Start-up mode = "Min" or "Max"                                                                                  |

 $^{\star 1}\,$  Only for liquid measurement

\*<sup>2</sup> Only for stilling well or bypass

\*<sup>3</sup> Only for bulk solid measurement

Those parameters which are not mentioned do not affect the safety function and can be configured to any meaningful values. The visibility of the parameters mentioned in the operating menu depends in part on the user role, the SW options ordered and on the configuration of other parameters.

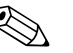

#### Note!

In SIL mode, the device must not be operated in HART multidrop mode, as otherwise the current output will have a fixed value. For this reason, only the setting "Expert > Communication > HART address = 0" is permitted in SIL mode and in the combined SIL/WHG mode when in increased safety mode. In pure WHG mode, HART multidrop is permitted in expert mode as long as the HART signal is evaluated in an external switching unit (e.g. Tank Side Monitor NRF590) which complies with the approval principles as per WHG.

3. Carry out "Device check"

Activate the "Diagnostics > Device check > Start device check" parameter (more information available in the Operating Instructions  $\rightarrow \square 7$ , "Supplementary device documentation"). The signal quality is tested and possible installation errors are detected.

4. Start SIL/WHG confirmation sequence.

To do so, enter the appropriate locking code in the "Setup > Advanced setup > SIL/WHG confirmation > Set write prot." parameter:

- WHG: 7450
- SIL: 7452
- SIL and WHG: 7454

Note!

In this way, forbidden parameter changes (e.g. via external operating tools if the confirmation sequence is performed at the device display) are prevented already during the SIL/WHG confirmation sequence.

Note!

If configuration was not performed in accordance with the specifications in point 2, only "Expert mode" can be selected at this point.

6. Simulate distance values via the "Value sim. dist." parameter, and verify that the response of the current output is correct. For MIN monitoring and MAX monitoring, in each case simulate a distance directly above and below the switch point. For range monitoring, 5 distance values should be simulated which cover the entire measuring range.

Caution!

During distance simulation, the loop current does not correspond to the measured value. It must be ensured that there is no risk of danger arising from this.

- 7. Confirm that the distance simulation is correct. To do so, select the "Yes" value for the "Sim. correct" parameter.
- 8. Compare the character string which is now output ("0123456789+-,.") with the reference string printed here, and confirm if the output is correct.
- 9. The parameters previously configured and which require confirmation are transferred via an independent data format to the display/operating tool. Check the parameters one after the other and confirm if correct.
- 10. Enter locking code again under "Set write prot.":
  - WHG: 7450
  - SIL: 7452
  - SIL and WHG: 7454

The "End of sequence" message indicates that the device was successfully locked.

11. Optional, hardware locking may also be activated (via the DIP switch marked "WP" on main electronics).

#### Locking in expert mode

To commission the device, carry out and document the following steps in the order shown (template  $\rightarrow \exists 24$ ).

- Reset device. To do this, select "Diagnostics > Device reset > To factory defaults" or "Diagnostics > Device reset > To delivery settings". This resets all parameters to defined values.
- Carry out configuration. The configuration procedure and the meaning of the individual parameters are described in the Operating Instructions. The basic conditions under point 2 in "Increased safety mode" must be taken into account.
  - Carry out "Device check".

Activate the "Diagnostics > Device check > Start device check" parameter (more information available in the Operating Instructions  $\rightarrow \equiv 7$ , "Supplementary device documentation"). The signal quality is tested here and possible installation errors are detected.

4. Start SIL/WHG confirmation sequence.

To do so, enter the appropriate locking code in the "Setup > Advanced setup > SIL/WHG confirmation > Set write prot." parameter:

- WHG: 7450
- SIL: 7452

3.

- $-\,$  SIL and WHG: 7454
- 5. For "Commissioning" select the "Expert mode" entry from the list. The device checks the parameter settings in accordance with the table (→ = 13) and forces the switching of parameters if necessary. Once testing is complete, "SIL/WHG preparation: Finished" is displayed, and the commissioning sequence can continue.
- 6. Carry out function test.

For MIN monitoring and MAX monitoring, in each case approach a level directly above and below the switch point. For range monitoring, 5 distance values should be approached which cover the entire measuring range.

- 7. Confirm that the function test has been successful. To do so, select the "Yes" entry for "Conf. funct. test".
- 8. Enter locking code again under "Set write prot.":
  - WHG: 7450
  - SIL: 7452
  - SIL and WHG: 7454

The "End of sequence" message indicates that the device was successfully locked.

9. Optional, hardware locking may also be activated (via the dip switch marked "WP" on main electronics).

#### Unlocking a SIL device

When SIL locking is active on a device, the device is protected against unauthorized operation by means of a locking code and, as an additional option, by means of a hardware write protection switch. The device must be unlocked in order to change the configuration for proof-tests as per test sequence B ( $\rightarrow \square 20$ ) or test sequence C ( $\rightarrow \square 21$ ), as well as to reset self-holding diagnostic messages.

#### Caution!

Unlocking the device deactivates diagnostic functions, and the device may not be able to carry out its safety function when unlocked. Therefore, independent measures must be taken to ensure that there is no risk of danger while the device is unlocked.

To unlock, proceed as follows:

- 1. Check the position of the hardware write protection switch (dip switch marked "WP" on main electronics), and set this switch to "Off".
- 2. Select the "Setup > Advanced setup > Deactivate SIL/WHG" sequence, and enter the appropriate unlocking code for the "Res. write prot." parameter:
  - WHG: 7450
  - SIL: 7452
  - SIL and WHG: 7454

The "End of sequence" message indicates that the device was successfully unlocked.

Maintenance

Please refer to the relevant Operating Instructions ( $\rightarrow 1$ , "Supplementary device documentation") for instructions on maintenance and recalibration.

Alternative monitoring measures must be taken to ensure process safety during configuration, proof-testing and maintenance work on the device.

|                           | Proof-test                                                                                                    |
|---------------------------|----------------------------------------------------------------------------------------------------|
| Proof-test                | Check the operativeness and safety of safety functions at appropriate intervals!<br>The operator must determine the time intervals.<br>You can refer to the diagram "Proof-test interval", $\rightarrow \triangleq 10$ , for this purpose.                                                                                                    |
| Ø                         | Note!<br>In a single-channel architecture, the PFD <sub>avg</sub> value to be used depends on the diagnostic rate of coverage for the proof-test (PTC = Proof Test Coverage) and the intended lifetime (LT = Lifetime), as specified in the following formula:                                                                                                    |
|                           | $PFD_{avg} = \frac{1}{2} \bullet PTC \bullet \lambda_{DU} \bullet T_{I} + \lambda_{DD} \bullet MTTR + \frac{1}{2} \bullet (1 - PTC) \bullet \lambda_{DU} \bullet LT$                                                                                                    |
|                           | For the proof-tests described as follows, the respective proof test coverages are specified, which may be used for calculation.                                                                                                    |
|                           | Proof-testing of the device can be performed as follows:                                                                                                    |
|                           | <ul> <li>Approaching the level in the original tank (→ test sequence A).</li> <li>Removing of the device and measurement of the surface of a medium with comparable properties (→ test sequence B).</li> <li>Device self-test and level simulation (→ test sequence C).<br/>No change of level in the tank is necessary for this sequence.</li> </ul>                                                                                                    |
|                           | You must also check that all cover seals and cable entries are sealing correctly.                                                                                                    |
|                           | Caution!<br>During the proof-test, alternative monitoring measures must be taken to ensure process safety.                                                                                                    |
| Ŕ                         | <ul> <li>Note!</li> <li>If one of the test criteria from the following test sequences is not fulfilled, the device may no longer be used as part of a safety instrumented system.</li> <li>The purpose of proof-testing is to detect random device failures (λ<sub>du</sub>). The impact of systematic faults on the safety function is not covered by this test and must be assessed separately.</li> <li>Systematic faults can be caused, for example, by process material properties, operating conditions, build-up or corrosion.</li> </ul> |
| Process for proof-testing | Test sequence A                                                                                                    |
|                           | Preparation                                                                                                    |
|                           | 1. Connect suitable measuring device (recommended accuracy better $\pm 0.1$ mA) to the current output.                                                                                                    |
|                           | 2. Determine the safety setting (level limit or range monitoring).                                                                                                    |
|                           | Procedure for level limit monitoring                                                                                                    |
|                           | <ol> <li>Approach a level directly below (MAX monitoring) or directly above (MIN monitoring) the level limit to<br/>be monitored.</li> </ol>                                                                                                    |
|                           | 2. Read the output current, record it and assess for accuracy.                                                                                                    |
|                           | <ol> <li>Approach a level directly above (MAX monitoring) or directly below (MIN monitoring) the level limit to<br/>be monitored.</li> </ol>                                                                                                    |
|                           | 4. Read the output current, record it and assess for accuracy.                                                                                                    |
|                           | 5. The test is deemed successful if the current in step 2 does not result in activation of the safety function but the current in step 4 does.                                                                                                    |
|                           | Procedure for range monitoring                                                                                                    |
|                           | 1. Approach five levels within the range to be monitored.                                                                                                    |
|                           | 2. Read the output current at each level value, record it and assess for accuracy.                                                                                                    |
|                           | 3. The test is deemed successful if the current values in step 2 are within the required level of accuracy.                                                                                                    |

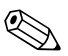

#### Note!

The proof-test is deemed to have failed if the expected current value deviates for a specific level by  $> \pm 2$  %. For troubleshooting,  $\rightarrow$  Operating Instructions ( $\rightarrow \textcircled{1}{2}$  7, "Supplementary device documentation"). 98 % of dangerous, undetected failures are detected using this test (Proof test coverage, PTC = 0.98).

#### Test sequence B

Preparation

- Prepare a test tank with test medium (dielectric constant comparable to that of the medium to be measured). The tank may be open or closed. For installation instructions, → Operating Instructions (→ <a>Phi 7, "Supplementary device documentation").</a>
- Deactivate SIL mode. To do so, enter the appropriate unlocking code in the "Setup > Advanced setup > Deactivate SIL/WHG" operating menu:
  - WHG: 7450
  - SIL: 7452
  - SIL and WHG: 7454
- 3. Remove the device and mount it in the closed or above the open test tank, respectively.
- 4. Connect suitable measuring device (recommended accuracy better than ±0.1 mA) to the current output.
- 5. Perform interference echo mapping if the shape and size of the test tank is different.
- 6. Determine the safety setting (level limit or range monitoring).

Procedure for level limit monitoring  $\rightarrow$  Test sequence A

Procedure for range monitoring  $\rightarrow$  Test sequence A.

The proof-test is deemed to have failed if the expected current value deviates for a specific level by >  $\pm 2$  %. For troubleshooting,  $\rightarrow$  Operating Instructions ( $\rightarrow \square 7$ , "Supplementary device documentation"). 98 % of dangerous, undetected failures are detected using this test (Proof test coverage, PTC = 0.98).

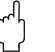

#### Caution!

Note!

After re-installation in the original tank, SIL mode must be reactivated,  $\rightarrow \ge 12$ . If an interference echo mapping was performed in the test tank, it is necessary following installation in the original tank to carry out another interference echo mapping that is valid for that tank.

#### Test sequence C

Preparation

- 1. Deactivate SIL mode. To do so, enter the appropriate unlocking code in the "Setup > Advanced setup > Deactivate SIL/WHG" operating menu:
  - WHG: 7450
  - SIL: 7452
  - SIL and WHG: 7454
- 2. Connect suitable measuring device (recommended accuracy better than  $\pm 0.1$  mA) to the current output.
- 3. Determine the safety setting (level limit or range monitoring).

#### Procedure for level limit monitoring

- Perform device self-check. To do so, select the value "Yes" in the menu<sup>1</sup>) in the "Expert > Sensor > Sensor diag. > Start self check" list. After performing the test, read the result in the "Expert > Sensor > Sensor diag. > Result self check" parameter. This part of the test has been passed only when "OK" is displayed here.
- Simulate a level directly below (MAX monitoring) or directly above (MIN monitoring) the level limit to be monitored. To do so, select the value "Level" in the operating menu in the "Diagnostics > Simulation > Assign measurement var." list and enter the value in the "Diagnostics > Simulation > Value proc. var." parameter.
- 3. Read the output current, record it and assess for accuracy.
- 4. Simulate a level directly above (MAX monitoring) or directly below (MIN monitoring) the level limit to be monitored.
- 5. Read the output current, record it and assess for accuracy.
- 6. The test is deemed successful if the current in step 2 does not result in the activation of the safety function but the current in step 4 does.

Procedure for range monitoring

- Perform device self-check. To do so, select the value "Yes" in the menu<sup>1</sup>) in the "Expert > Sensor > Sensor diag. > Start self check" list. After performing the test, read the result in the "Expert > Sensor > Sensor diag. > Result self check" parameter. This part of the test has been passed only when "OK" is displayed here.
- 2. Simulate five levels within the range to be monitored. Procedure  $\rightarrow$  Limit value monitoring, point 2.
- 3. Read the output current at each level value, record it and assess for accuracy.
- 4. The test is deemed successful if the current values in step 2 are within the required level of accuracy.

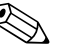

Note!

The proof-test is deemed to have failed if the expected current value deviates for a specific level by  $> \pm 2$  %. For troubleshooting,  $\rightarrow$  Operating Instructions ( $\rightarrow \square 7$ , "Supplementary device documentation"). 55 % of dangerous, undetected failures are detected using this test (Proof test coverage, PTC = 0.55). A number of faults of the sensor (antenna) and the sensor electronics are not detected.

When selecting the "Expert" menu group, a prompt for the access code appears on the display. If an access code was defined under "Setup > Advanced setup > Def. access code", this must be entered here. If no access code was defined, the prompt can be acknowledged by pressing the "E" key.

### Repairs

Repairs

Repairs on the devices must always be carried out by Endress+Hauser.

Safety functions cannot be guaranteed if repairs are carried out by anybody else.

#### Exceptions:

The customer may replace the following components on condition that original replacement parts are used, the member of staff responsible has previously been trained by Endress+Hauser to carry out this task and the relevant repair instructions are observed:

- Display
- Antennas
- Overvoltage protection
- Main electronics
- I/O modules
- Terminals for I/O modules
- Housing covers
- Seal kits for housing covers
- Housing filters (vent plugs)
- Safety clamps, housing

The replaced components must be sent to Endress+Hauser for the purpose of fault analysis. Once the components have been replaced, a proof-test must be carried out as per test sequence A ( $\rightarrow \square$  19) or test sequence B ( $\rightarrow \square$  20).

In the event of failure of a SIL-labeled Endress+Hauser device, which has been operated in a protection function, the "Declaration of Contamination and Cleaning" with the corresponding note "Used as SIL device in protection system" must be enclosed when the defective device is returned. Please refer to the Section "Return" in the Operating Instructions ( $\rightarrow \equiv 7$ , "Supplementary device

Please refer to the Section "Return" in the Operating Instructions ( $\rightarrow \equiv 7$ , "Supplementary documentation").

### Appendix

 Notes on the redundant use of multiple sensors
 This section provides additional information regarding the use of homogeneously redundant sensors e.g. 1002 or 2003 architectures.

 The common cause factors ß and ß<sub>D</sub> indicated in the table below are minimum values for the Micropilot. These must be used when designing the sensor subsystem.

 Minimum value ß with homogeneous redundant use
 2 %

 Minimum value ß<sub>D</sub> with homogeneous redundant use
 1 %

The device meets the requirements for SIL 3 in homogeneously redundant applications.

The following must be taken into account in proof-testing:

- If an error is detected in one of the redundantly operated devices, the other devices must be checked to see if there is the same error.

# Commissioning or proof test protocol

| System-specific data                           |                               |                      |
|------------------------------------------------|-------------------------------|----------------------|
| Company                                        |                               |                      |
| Measuring point / TAG no.                      |                               |                      |
| System / Plant                                 |                               |                      |
| Device type / Order code                       |                               |                      |
| Serial number of device                        |                               |                      |
| Name                                           |                               |                      |
| Date                                           |                               |                      |
| Access code (if individual to each device)     |                               |                      |
| Locking code used                              | WHG:<br>SIL:<br>SIL and WHG:  | 7450<br>7452<br>7454 |
| Signature                                      |                               |                      |
| Device-specific commissioning parameters (only | v in "Increased safety mode") |                      |
| Tank type *'                                   |                               |                      |
| Tube diameter * <sup>1</sup> , * <sup>2</sup>  |                               |                      |
| Bin type * <sup>3</sup>                        |                               |                      |
| Max. filling speed * <sup>3</sup>              |                               |                      |
| Max. draining speed * <sup>3</sup>             |                               |                      |
| Empty calibration                              |                               |                      |
| Full calibration                               |                               |                      |
| Advanced process conditions                    |                               |                      |
| Tank/silo height                               |                               |                      |
|                                                | Set point                     | Actual value         |
| Proof-test protocol                            |                               |                      |
| Test step                                      |                               |                      |
| 1. Current value 1                             |                               |                      |
| 2. Current value 2                             |                               |                      |
| 3. Current value 3 (if necessarv)              |                               |                      |
| 4. Current value 4 (if necessarv)              |                               |                      |
| 5. Current value 5. (if necessary)             |                               |                      |
| s. salisht value s (h necessary)               |                               | Protokoli 01-EP      |

\*1 Only for liquid measurement
 \*2 Only for stilling well or bypass
 \*3 Only for bulk solid measurement

## Certificate

|                                                                          |                                                                                                    | 7 m. 1300                                                                     |                                                                                                    |                   |
|--------------------------------------------------------------------------|----------------------------------------------------------------------------------------------------|-------------------------------------------------------------------------------|----------------------------------------------------------------------------------------------------|-------------------|
|                                                                          | TUVR                                                                                                    | heinla                                                                        | nd®                                                                                                    |                   |
| 1                                                                        | E                                                                                                    | nonna                                                                         | IIG .                                                                                                    |                   |
| Y. They                                                                  | and the second                                                                                                    | -                                                                             | 25                                                                                                    |                   |
| <b>ZERTIFIK</b>                                                          | AT                                                                                                    | 15                                                                            | and a                                                                                                    |                   |
| CERTIFIC                                                                 | ATE                                                                                                    | Nr./N                                                                         | o.: 968/EL 882.00/1                                                                                                    | 2                 |
|                                                                          |                                                                                                    | 1                                                                             | A STREET                                                                                                    |                   |
| Prüfgegenstand<br>Product tested                                         | Sichere Überwachung eines<br>Füllstandes                                                                                                    | Zertifikats-<br>inhaber                                                       | Endress + Hauser GmbH + Co<br>KG                                                                                              | o.                |
|                                                                          | Safe detection of a level                                                                                                    | Certificate<br>holder                                                         | Hauptstraße 1<br>79689 Maulburg<br>Germany                                                                                    |                   |
| Typbezeichnung<br>Type designation                                       | Micropilot FMR5x [x = 04 & 67]                                                                                                    | Hersteller<br>Manufacturer                                                    | wie Zertifikatsinhaber<br>see certificate holder                                                                              |                   |
| Prüfgrundlagen<br>Codes and standards<br>forming the basis of<br>testing | IEC 61508 Parts 1-7:2010                                                                                                    |                                                                               |                                                                                                    |                   |
| Bestimmungsgemäße<br>Verwendung<br>Intended application                  | Das Gerät erfüllt die Anfo<br>Sicherheitsintegrität SIL 2 nach IEC<br>61508) und kann in Anwendungen<br>61508 für die Sicherheitsfunktionen<br>werden.       | orderungen de<br>61508 und syste<br>bis SIL 2 (HFT=<br>MIN, MAX oder          | r Prüfgrundlagen (Hardwar<br>matische Eignung SIL 3 nach IE<br>0) bzw. SIL 3 (HFT=1) nach IE<br>Bereichsüberwachung eingeset: | e<br>C<br>C<br>zt |
|                                                                          | The device complies with the require<br>integrity SIL 2 acc. to IEC 61508 and<br>and can be used in applications up<br>61508 for the safety functions MIN, I | ements of the rel<br>nd systematic ca<br>to SIL 2 (HFT=0)<br>MAX or monitorin | evant standards (Hardware safe<br>pability SIL 3 acc. to IEC 61508<br>resp. SIL 3 (HFT=1) acc. to IE<br>g of a range.         | 1y<br>3)<br>C     |
| Besondere<br>Bedingungen                                                 | Die Hinweise in der zugehörigen Betriebsanleitung und dem Sicherheitshandbuch sind<br>zu beachten.                                                           |                                                                               |                                                                                                    | d                 |
| Specific requirements                                                    | The instructions of the associated Operating Manual and Safety Manual shall be<br>considered.                                                                |                                                                               |                                                                                                    | e                 |
| Disson Zortifikat ist gültig                                             | his 11 12 2017                                                                                                    |                                                                               |                                                                                                    | _                 |
| This certificate is valid un                                             | til 2017-12-11.                                                                                                    |                                                                               |                                                                                                    |                   |
|                                                                          |                                                                                                    |                                                                               |                                                                                                    |                   |
|                                                                          | Der Prüfbericht-Nr.: 968/E<br>Zertifikates.                                                                                                    | EL 882.00/12 von                                                              | n 11.12.2012 ist Bestandteil diese                                                                                            | S                 |
|                                                                          | Dieses Zertifikat ist nur g<br>übereinstimmen. Es wird u<br>den angegebenen Verwen                                                                           | jültig für Erzeugr<br>ingültig bei jeglich<br>dungszweck.                     | isse, die mit dem Prüfgegenstar<br>er Änderung der Prüfgrundlagen fi                                                          | ud<br>ür          |
|                                                                          | The test report-no.: 968/E this certificate.                                                                                                    | L 882.00/12 date                                                              | d 2012-12-11 is an integral part                                                                                              | of                |
|                                                                          | This certificate is valid or<br>tested. It becomes invalid<br>the basis of testing for the                                                                   | ly for products v<br>at any change o<br>intended applicati                    | which are identical with the product of the codes and standards forming<br>on.                                                | ct<br>Ig          |
|                                                                          | TÜV Rheinland Industrie S                                                                                                    | ervice GmbH                                                                   |                                                                                                    |                   |
|                                                                          |                                                                                                    |                                                                               |                                                                                                    |                   |
|                                                                          | Bereich Automate<br>Funktionale Sicher                                                                                                    | neit                                                                          | CIAL                                                                                                    |                   |

www.endress.com/worldwide

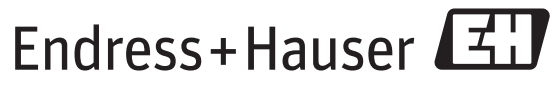

People for Process Automation

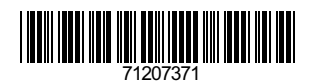